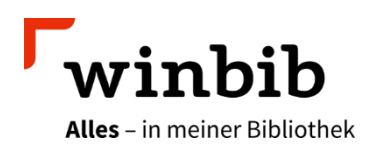

## **Overdrive mit der App «Libby»**

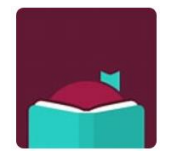

Mit «Libby» können Sie E-Books, E-Magazines sowie E-Audios auf Ihr mobiles Gerät ausleihen. Die App ist für Android (mind. 5.0), iOS (mind. 10.0), Windows 10 und Ihren Webbrowser (für Chrome, Firefox, Safari und Edge) unter <u>www.libbyapp.com</u> verfügbar.

## So installieren Sie die Libby-App

- Besuchen Sie den App-Store bzw. Google-Play, suchen Sie nach «Libby» («Libby by overdrive») und laden Sie die App auf Ihr Gerät.
- Folgen Sie den Eingabeaufforderungen in der App, um die Winterthurer Bibliotheken zu finden («Aubora digital»)
- Melden Sie sich mit Ihrem Bibliotheksausweis an (Benutzernummer inkl. «000» und Passwort)

## So leihen Sie mit der App Libby aus

- Installieren Sie die App aus dem App Store Ihres Geräts.
- Folgen Sie den Eingabeaufforderungen in der App, um die Winterthurer Bibliotheken zu finden und melden Sie sich mit Ihrem Bibliotheksausweis an (Benutzernummer inkl. «000» und Passwort).
- Leihen Sie einen Titel aus.
- Tippen Sie auf **Buch öffnen** und beginnen Sie mit dem Lesen in Libby.
  Tippen Sie auf **Hörbuch öffnen**, um ein E-Audio abzuspielen.
- Tippen Sie im Regal auf Ausleihe verwalten, um das E-Medium zu verlängern oder vorzeitig zurückzugeben.

## Wissenswertes

Anzahl mögliche Ausleihen Vormerkungen Verlängerung insgesamt 10 E-Medien für 21 Tage 5 Medien 3 Tage vor Ablauf der Leihfrist

Viel Vergnügen beim Lesen!

Hat etwas nicht funktioniert oder haben Sie weitere Fragen? Wir beraten Sie gerne telefonisch unter 052 267 41 23 oder per E-Mail <u>bibliothek4.0@win.ch</u>.

Sie können auch jederzeit in der Stadtbibliothek im OG2 vorbeikommen oder Sie reservieren sich vorab per E-Mail einen Beratungstermin mit jemandem von unserem Team. Zur Beratung bringen Sie Ihr Gerät gleich mit.

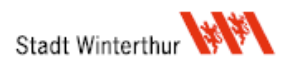